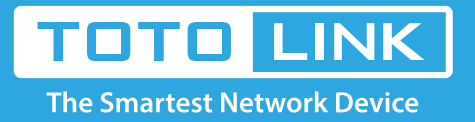

# How to retrieve the password for wireless connection?

# It is suitable for: N150RA, N300R Plus, N300RA, N300RB, N300RG, N301RA, N302R Plus, N303RB, N303RBU, N303RT Plus, N500RD, N500RDG, N505RDU, N600RD, A1004, A2004NS, A5004NS, A6004NS

## **Application:**

Password can ensure your security of your wireless network. Follow these steps if you forgot about it.

#### STEP-1: Connect your computer to the router

1-1. Connect your computer to the router by cable or wireless, then login the router by entering http://192.168.1.1 into the address bar of your browser.

→ C ③ 192.168.1.1

Note: The default IP address of TOTOLINK router is 192.168.1.1, the default Subnet Mask is 255.255.255.0. If you can't log in,

Please restore factory settings.

1-2. Please click Setup Tool icon

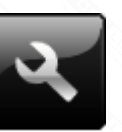

to enter the router's setting interface.

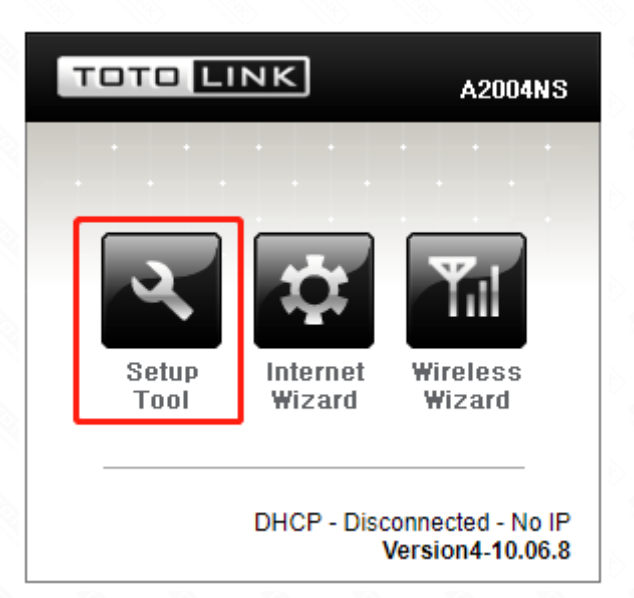

1-3. Please login to the Web Setup interface (the default user name and password is **admin**).

| Authentication Required                              | × |  |
|------------------------------------------------------|---|--|
| http://192.168.1.1 requires a username and password. |   |  |
| Your connection to this site is not private.         |   |  |

| User Name: | admin |        |        |
|------------|-------|--------|--------|
| Password:  | ****  |        |        |
|            |       |        |        |
|            |       | Log In | Cancal |

## STEP-2:

Click Advanced Setup->Wireless->Wireless Setup on the navigation bar on the left .

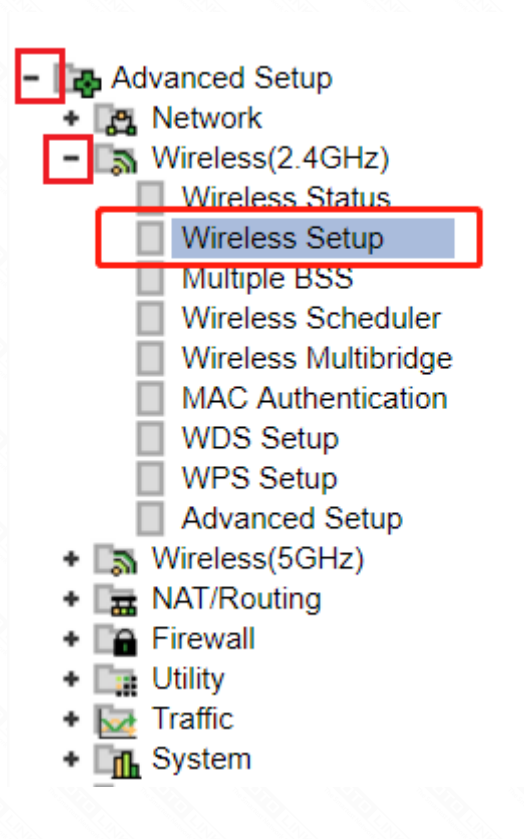

# STEP-3:

You will see the password in this interface and also you can change it or disable encryption here.

| 值 2.4GHz Wireless Se | etup                         |                        |
|----------------------|------------------------------|------------------------|
| Operation            | Start Stop                   |                        |
| SSID                 | TOTOLINK A2004NS             | SSID Broadcast         |
| Channel              | 11 [ 2.462 GHz,Upper ]       | Channel Search         |
| Encryption           | WPA2PSK + AES (Recommendec V | Use Enterprise(802.1x) |
| Encryption key       | •••••                        | Unhide                 |
|                      |                              | Apply                  |